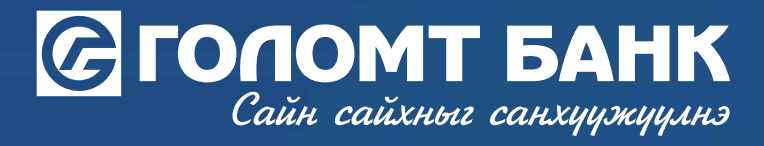

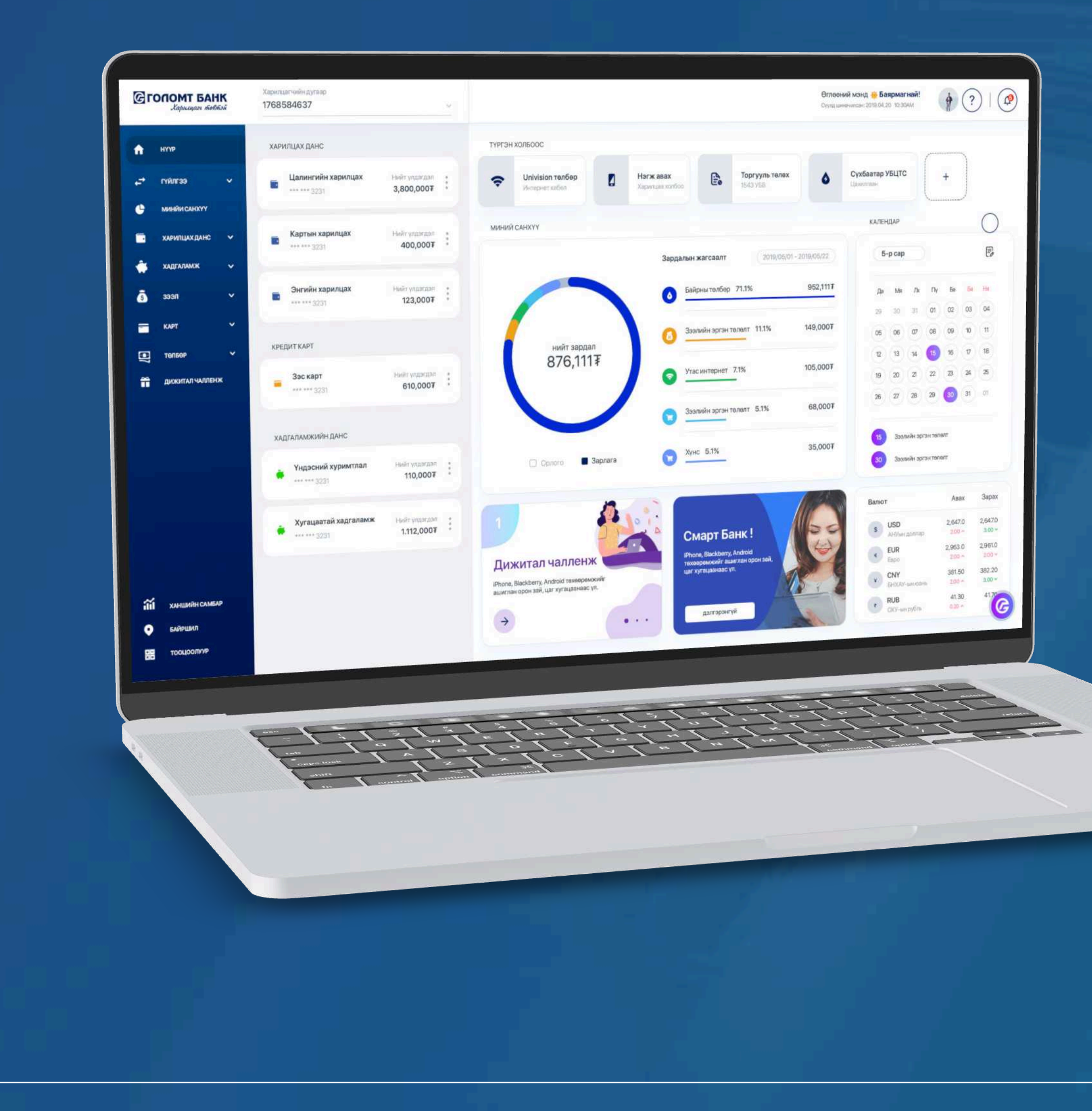

# User guide >>>> INTERNET BANK ORDERING DEBIT CARD

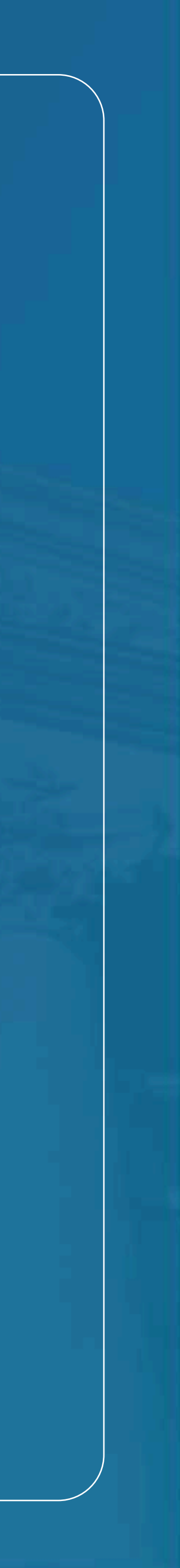

# Сайн сайхныг санхуужуулнэ

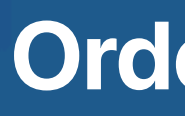

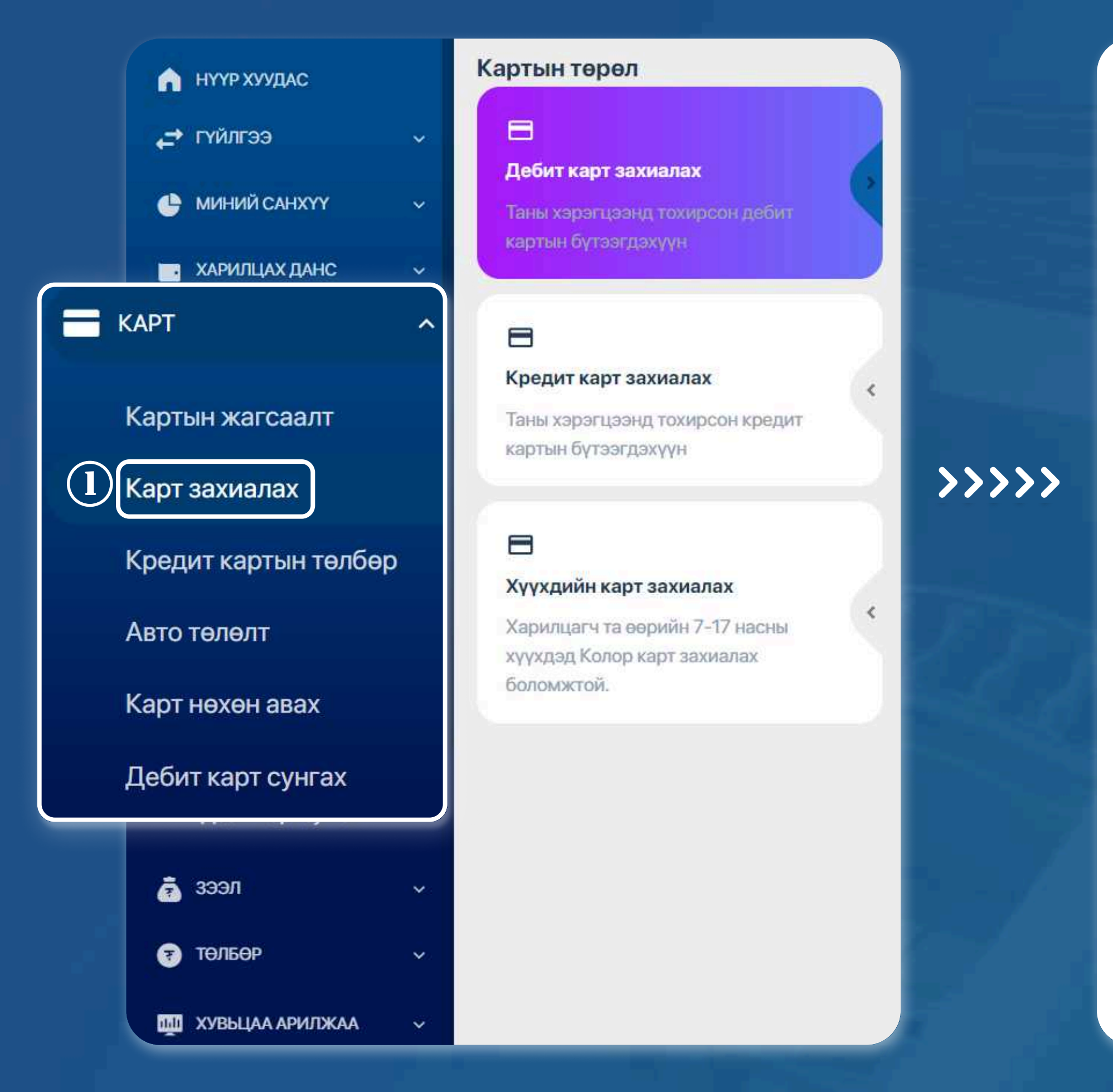

# **STEP1**

Log in to the Egolomt.mn website and go to the "Card - Order Card - Order Debit Card" menu on the left side.

# **Order Debit card**

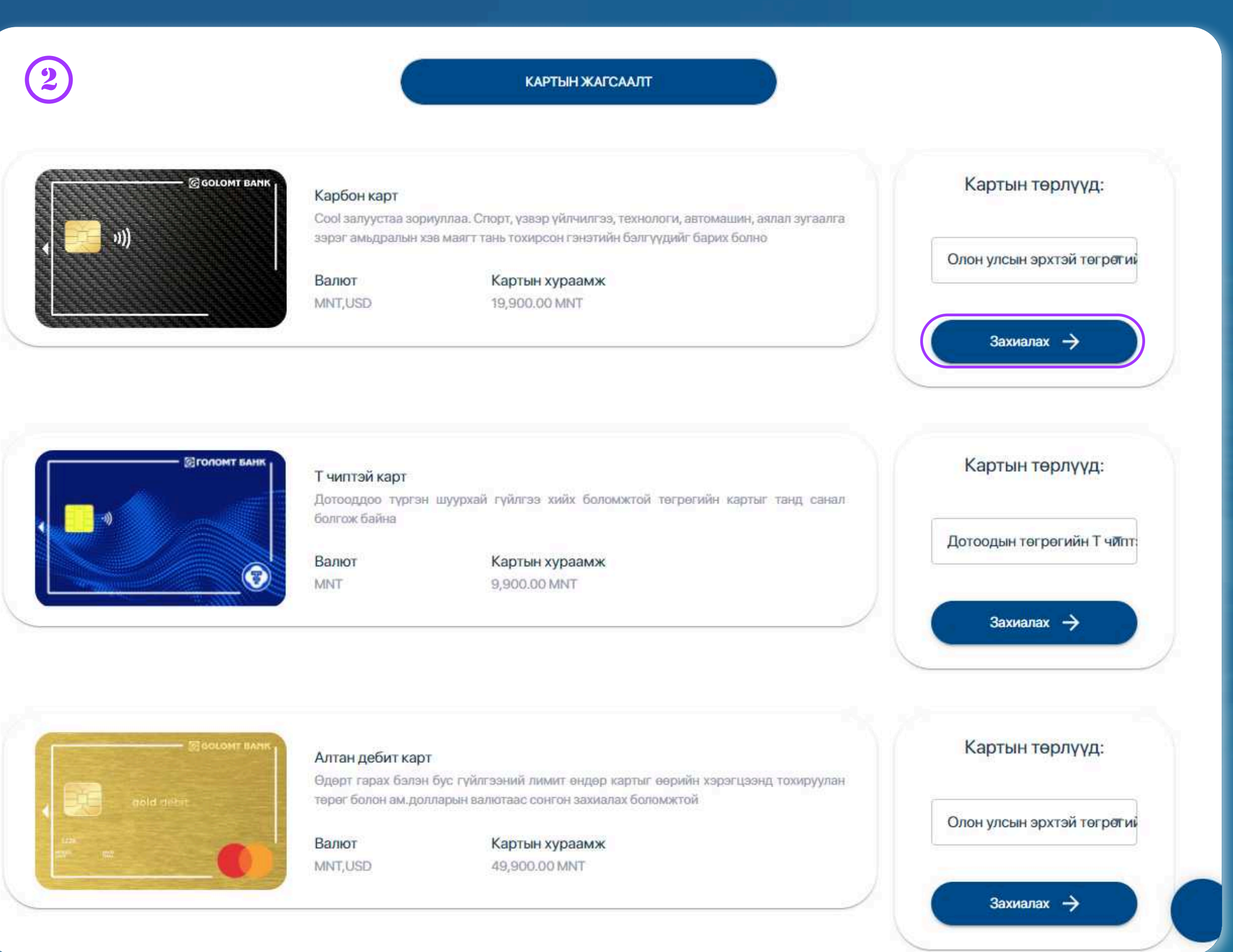

**STEP 2** Read the card type features in the card list section then click the "Order" button.

USER GUIDE FOR INTERNET BANK

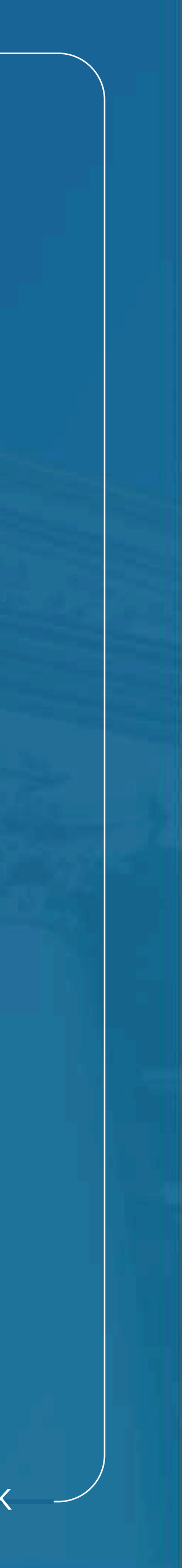

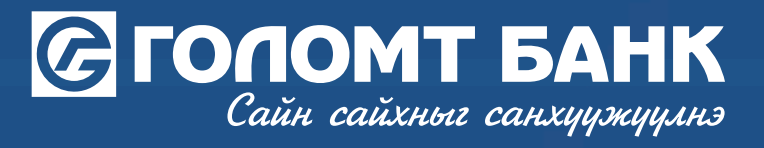

| <b>.</b> |
|----------|
| J.       |
|          |

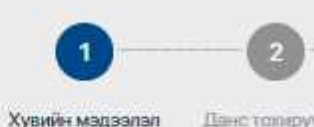

### үндсэн мэдээлэл

Гарлалтийн байдал Гарлаад 1-3 жил болсон Тегссен сургууль XYVIC Сум/дуураг БАЯНГОЛ 16000 Гудниж/хороалол 4-Р ХОРООЛОЛ

Хаалганы дугаар

### АЖЛЫН ГАЗРЫН МЭДЭЭЛЭЛ

Үйл джиллагааны чиглэл **BAHK, CAHXYY** 

Ажлын байрны дад сектор

**BAHK** 

Ажилці орсон агноо 2022-02-01

### холбогдох мэдээлэл

Утасны дугаар

Таны хувийн мэдээлэл өөрчлөгдсөн бол үнэн зөвөөр шинэчилнэ үү.

Check your personal information and click the "Continue" button. \*If your information is incorrect, you can click the "Edit" button to update it.

# **Order Debit card**

|                                        | / Jacax |
|----------------------------------------|---------|
| Banascpan.                             |         |
| Мэргэжлийн Сургууль/Коллеж             | -       |
| Хот/анімаг<br>УЛААНБААТАР              | ÷       |
| Xopos/6ar<br>15-P XOPOO                |         |
| Байрны дугаар                          |         |
|                                        |         |
|                                        |         |
|                                        | 0 3acax |
| Ажлын байрны сектор                    | 0       |
| САНХТТГИИН ГТИЛЕ ЗЭ ХИИХ ТИЛГАЖИЛЛАГАА | ~       |
| Албан тушаал<br>ШИНЖЭЭЧ                | Q       |
|                                        |         |
|                                        |         |
|                                        | J 3acax |
| И-майл канг                            |         |
| DGMAIL.COM                             |         |

# **STEP 3**

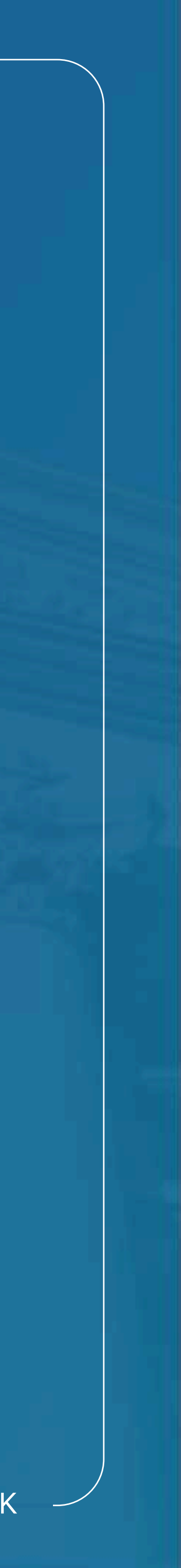

# Сайн сайхныг санхуужуулнэ

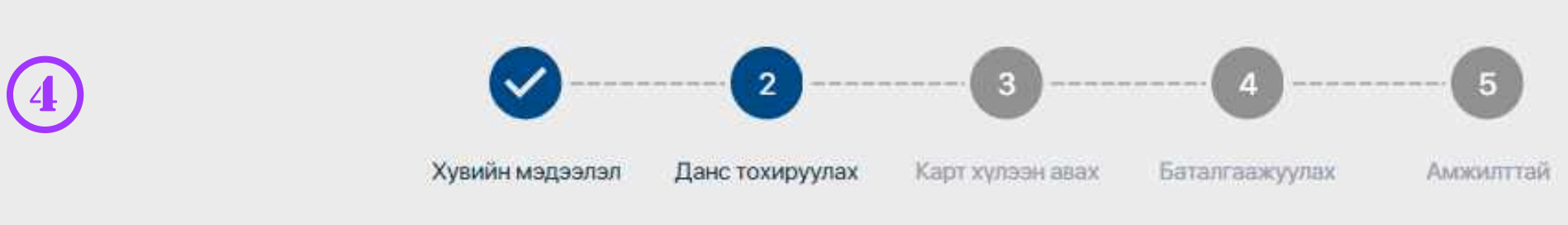

## ТАНЫ СОНГОСОН КАРТ

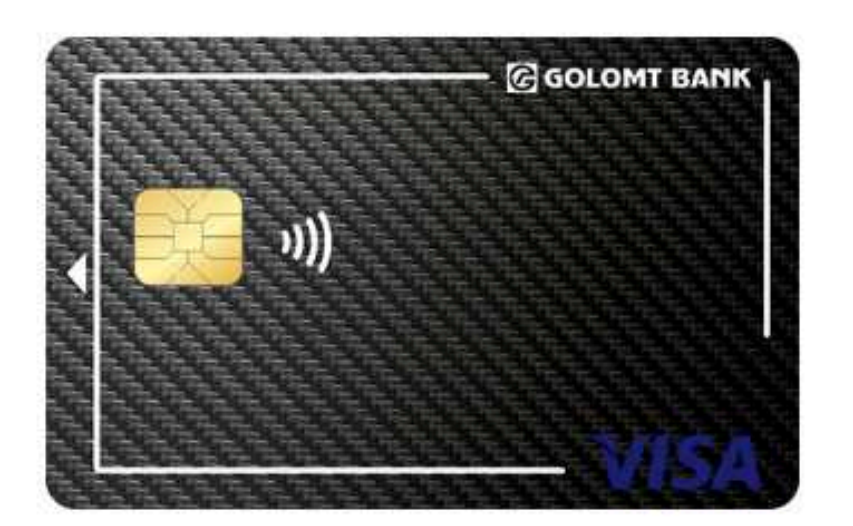

## Карбон карт

Cool залуустаа зориуллаа. Спорт, үзвэр үйлчилгээ, технологи, автомашин, аялал зу амьдралын хэв маягт тань тохирсон гэнэтийн бэлгүүдийг барих болно

|                   | ДАНС ТОХИРУУЛАХ                                                                                        |
|-------------------|----------------------------------------------------------------------------------------------------|
|                   | хуучин данс                                                                                            |
|                   | Картын хураамж                                                                                         |
|                   | 19,900.00                                                                                              |
| ал зугаалга зэрэг | Яаралтай эсэх                                                                                          |
|                   | <ul> <li>Санамж</li> <li>Яаралтай карт захиалга нь ажлын өдөр 09:00<br/>захиалах боломжтой.</li> </ul> |
|                   | Холбох, хураамж суутгах данс *                                                                         |
|                   | Б                                                                                                    |
| Буцах Ург         | элжлүүлэх                                                                                              |

## **STEP 4**

Select the account to link to the card and the account for fee deduction, then click the "Continue" button.

\*You can also open a new account for the card if needed.

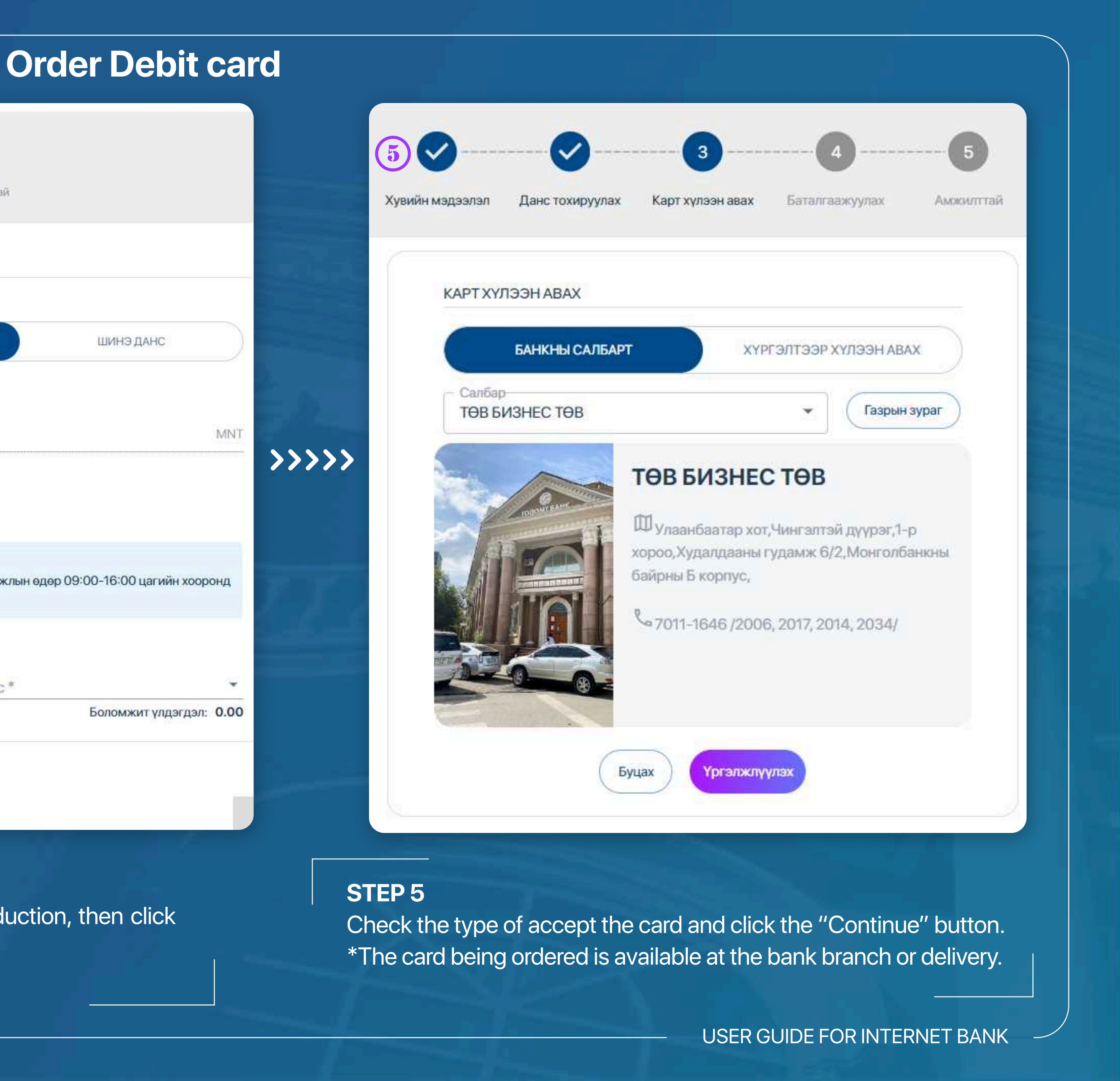

![](_page_4_Picture_0.jpeg)

![](_page_4_Picture_2.jpeg)

### ТАНЫ СОНГОСОН КАРТ

![](_page_4_Picture_4.jpeg)

### Карбон карт

Cool запуустаа зориуллаа. Спорт, үзвэр үйлчилгээ, технологи, автомашин, аялал зугаалга зэрэг амьдралын хэв маягт тань тохирсон гэнэтийн бэлгүүдийг барих болно

![](_page_4_Picture_7.jpeg)

STEP 6 Check the card information and click the "Continue" button to order your card successfully.

# **Order Debit card**

![](_page_4_Picture_10.jpeg)

## ИХ ДЭЛГҮҮР САЛБАР

🕅 улаанбаатар хот,Сүхбаатар дүүрэг,4-р хороо,Голомт банкны 2-р оффис,Зан-Интернэйшнл ХХК-ийн байр, 1-2 давхарт,

<sup>6</sup>7575-1111/2585, 2588, 2589, 2581/

Үргэлжлүүлэх

Тоон гарын үсгээр баталгаажуулах

![](_page_4_Picture_17.jpeg)

![](_page_5_Picture_0.jpeg)

# Wishing you all the best.

![](_page_5_Picture_3.jpeg)